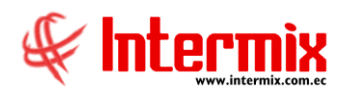

# Administrativo financiero

Aplicación móvil Punto de Venta

| Contenido                 | Pág. |
|---------------------------|------|
| Introducción              | 2    |
| Especificaciones técnicas | 2    |
| Permisos                  | 2    |
| Inicio de sesión:         | 2    |
| Inicio                    | 4    |
| Visitas                   | 5    |
| Gestión cliente           | 6    |
| Registro de visita        | 8    |
| Pedidos                   | 9    |
| Cobros                    | 12   |
| Sincronización            | 17   |
| Caja                      | 18   |
| Historial                 | 19   |
| Descarga de datos         | 19   |

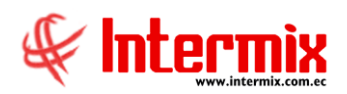

# Administrativo financiero

## Aplicación móvil Punto de Venta

#### Introducción

La aplicación móvil "eBizness Punto de Venta", permite registrar pedidos y cobros de los clientes de una empresa proporcionándoles la información necesaria.

Para la gestión de pedidos, la aplicación presenta el catálogo de productos e información de los pedidos realizados anteriormente por los clientes.

La aplicación presenta información de los clientes asignados a un vendedor, con información detallada de las deudas pendientes.

#### **Especificaciones técnicas**

- Sistema operativo: Android
- Versión mínima: Android 10
- Versión recomendada: Android 14

#### Permisos

La aplicación móvil permite conocer la ubicación de los clientes, con respecto a la ubicación actual y permite el registro de visitas con la ubicación; por lo cual se requiere activar el permiso a la ubicación:

#### Inicio de sesión:

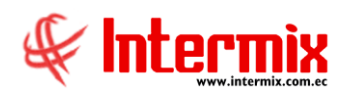

Para ingresar a la aplicación móvil, el usuario debe ser creado desde el sistema eBizness, el usuario debe contar con las siguientes características:

El usuario debe tener asignado clientes y solo accederá a información de sus clientes asignados.

El usuario debe tener asignada una caja.

Ingrese las credenciales usuario y contraseña, se desplegará una pantalla de espera. En caso de que exista algún inconveniente con sus datos se presentará un mensaje en pantalla, caso contrario deberá esperar.

La aplicación móvil descargará los datos requeridos para operar en modo de desconexión de internet, por lo cual este proceso puede tomar un par de minutos, dependiendo de la cantidad de datos descargados.

La aplicación descarga datos de clientes, productos, precios, cuentas por cobrar entre otros.

Una vez completado el proceso de descarga de datos se presentará la pantalla principal de la aplicación.

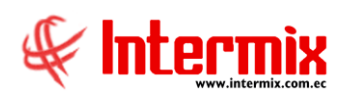

Inicio

| Ξ                                | EMPRE               | ISA 2             |               |
|----------------------------------|---------------------|-------------------|---------------|
| Mis ventas i                     | y cobros:           |                   |               |
| 90438<br>67829<br>45219<br>22610 |                     | ~                 |               |
| 0<br>Nov                         | Dic Ene             | Feb Mar<br>Ventas | Abr<br>Cobros |
|                                  | <b>L</b><br>Visitas | \$==<br>Cuentas   |               |
|                                  | Ruta                | Historial         |               |
|                                  |                     |                   |               |
| 111                              | 0                   |                   | <             |

En esta pantalla visualizará la sección "Mis ventas y cobros", que corresponde a un gráfico comparativo de los valores de ventas y cobros, correspondientes a los últimos 6 meses.

En la parte superior derecha, si el usuario tiene la caja abierta se presentará el siguiente icono:

El icono en color verde representa caja abierta.

El icono en color rojo representa caja abierta de una fecha diferente a la fecha actual.

La pantalla principal contiene el siguiente menú:

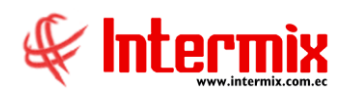

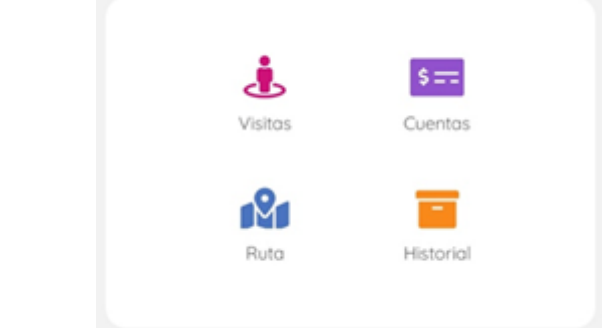

- Visitas: permite gestionar las visitas a los clientes.
- Cuentas: contiene una lista de los clientes que mantienen deudas.
- Ruta: presenta una sugerencia de ruta, de acuerdo con las visitas del día, previamente agendadas.
- Historial: presenta los registros de visitas, cobros y pedidos del usuario.

La aplicación cuenta también con un menú lateral, al cual se accede presionando el icono y al deslizar el dedo desde la parte izquierda hacia la derecha.

Este menú permite navegar a la pantalla de caja, descargar datos y cerrar sesión.

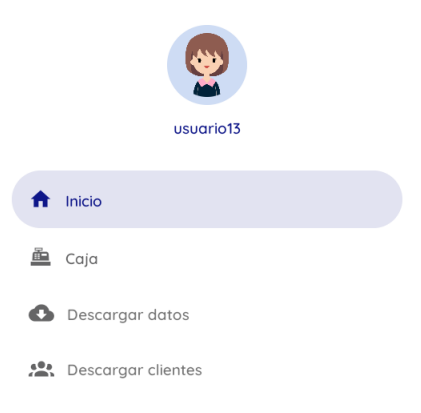

### Visitas

Presenta la lista de los clientes asignados al usuario, permite buscar por el nombre del cliente para visualizar más información del cliente.

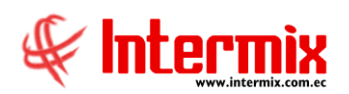

#### Administrativo financiero Aplicación móvil Punto Venta

| ← Visi | tas             |   |
|--------|-----------------|---|
| Buscar | cliente         | Q |
|        | GENERADOR 10325 |   |
|        | GENERADOR 10846 |   |
|        | GENERADOR 11087 |   |
|        | GENERADOR 11291 |   |
|        | GENERADOR 12205 |   |
|        | GENERADOR 12314 |   |
|        | GENERADOR 12529 |   |
|        |                 | < |

Presione sobre el cliente que desea gestionar, a continuación encontrará la información y opciones de gestión disponibles para el cliente seleccionado.

# **Gestión cliente**

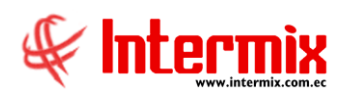

| ← Gestión cliente                      |                         |                    |
|----------------------------------------|-------------------------|--------------------|
| GENERADOR 31953<br>Valor adeudado: \$2 | 3<br>351.12 V           | 'encido: \$2351.12 |
| Información                            | Р                       | endientes          |
| Crédito: Vigente                       |                         |                    |
| Cupo aprobado<br>3800                  | Cupo usado<br>2559.62   | Días crédito<br>30 |
| Contacto:                              |                         |                    |
| Teléfono<br>9999999                    | Dirección:<br>DIRECCION | <b>Q</b>           |
| Observaciones:                         |                         |                    |
|                                        |                         |                    |
|                                        |                         |                    |
|                                        |                         |                    |
|                                        |                         |                    |
|                                        | $\bigcirc$              | <                  |

En la parte superior de esta pantalla, se encuentra el nombre del cliente, con el valor total de deudas, y el valor vencido a la fecha de consulta.

En esta pantalla también encontrará las pestañas para las opciones: Información y Pendientes.

Para iniciar una visita presione el siguiente icono:

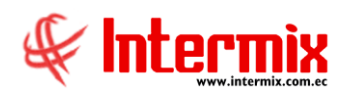

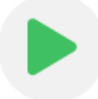

Una vez iniciada la visita, se almacena localmente la hora de inicio de visita y se habilitan los siguientes botones:

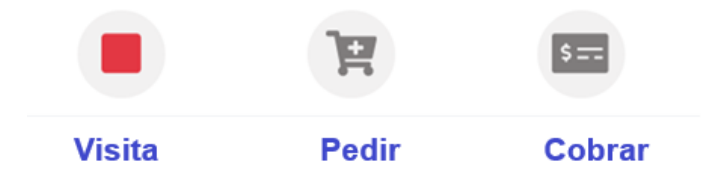

El primer icono sirve para registrar la visita, como se indica a continuación:

#### Registro de visita

Una vez finalizada la gestión con el cliente, proceda a registrar la visita, para lo cual debe seleccionar un motivo, agendar la fecha de la próxima visita y un comentario, finalmente presione el botón guardar.

| ← Registro de visita            |  |  |
|---------------------------------|--|--|
| Lunes, 12 may. 2025             |  |  |
| GENERADOR 10325                 |  |  |
| Detalle:                        |  |  |
| Motivo: Próxima visita:         |  |  |
| Informativa 🗸 📩 12-05-2025      |  |  |
| Comentario:                     |  |  |
| información promociones del mes |  |  |
| GUARDAR                         |  |  |

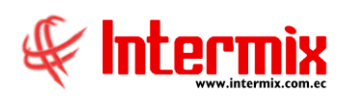

#### Pedidos

Para registrar un pedido, el cliente debe tener crédito vigente, en el caso de encontrarse bloqueado debe solicitar a su administrador el desbloqueo y descargar los datos del cliente para que la aplicación le permita registrar un pedido.

Para iniciar el registro del pedido, debe seleccionar los productos en la pantalla "Añadir Productos"

| ← Añadir                                                         | Productos           |                              | ₹.       |
|------------------------------------------------------------------|---------------------|------------------------------|----------|
| Promociones                                                      | Favoritos           | Todos                        | Ab<br>Or |
|                                                                  |                     |                              |          |
| PRODUCTO                                                         | 1015                |                              |          |
| Cantidad pro<br>Stock ref: 6<br><b>PVP: \$7.86</b><br>Gratis: 1  | mocional: <b>6</b>  | - 0 +<br>Hasta: 31-12-2025   |          |
| PRODUCTO                                                         | 1016                |                              |          |
| Cantidad pro<br>Stock ref: 4<br>PVP: <b>\$42.50</b><br>Gratis: 1 | mocional: <b>6</b>  | - 0 +<br>Hasta: 31-12-2025   |          |
| PRODUCTO                                                         | 1017                |                              |          |
| Cantidad pro<br>PVP: <b>\$2.66</b><br>Gratis: 1                  | mocional: <b>6</b>  | Agotado<br>Hasta: 31-12-2025 |          |
| PRODUCTO                                                         | 1065                |                              |          |
| Cantidad pro<br>Stock ref: 24                                    | mocional: <b>12</b> |                              |          |
| 111                                                              | $\bigcirc$          | <                            |          |

En la parte superior encontrará un menú de navegación, en el cual primero se encuentran las promociones vigentes, a continuación los productos favoritos que

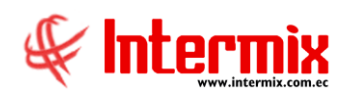

corresponden a los productos más pedidos por el cliente. Finalmente las categorías de productos definidos en el sistema eBizness.

El usuario puede navegar entre las opciones para encontrar los productos solicitados por el cliente, para agregar un producto presione el botón "+", de acuerdo con las cantidades requeridas.

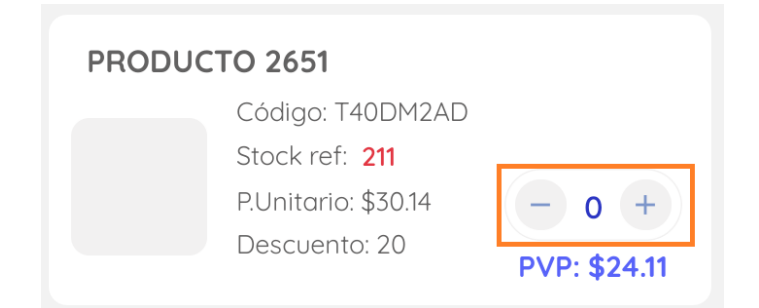

Una vez, que ha seleccionado los productos del pedido, para continuar con el proceso presione el icono de carrito de compras que se encuentra en la parte superior derecha.

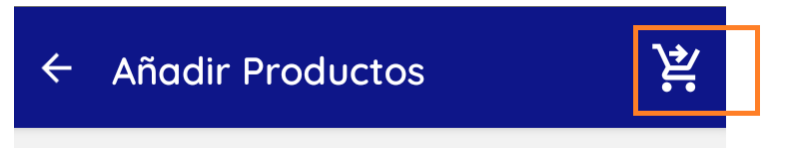

A continuación, se presenta la pantalla "Confirmar pedido", en esta pantalla se presenta la lista de productos y el total del pedido, para que el usuario pueda revisar y modificar cantidades de ser necesario.

| ← Confirmar Pedido                                                  | Continuar        |
|---------------------------------------------------------------------|------------------|
| <b>GENERADOR 31953</b><br>#Productos: 8                             | Total: \$42.78   |
| Detalle pedido:                                                     |                  |
| PRODUCTO 2649<br>P.Unitario: \$7.84<br>Descuento: 20<br>PVP: \$6.27 | - 2 +<br>\$12.54 |
| PRODUCTO 1388<br>P.Unitario: \$6.3<br>Descuento: 20<br>PVP: \$5.04  | - 6 +<br>\$30.24 |

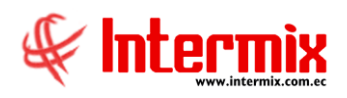

Una vez revisado su pedido, continué a la siguiente pantalla: "Finalizar pedido". En esta pantalla ingrese los datos del pedido, como fecha de entrega, datos de cobro según el caso y un comentario.

| ← Finalizar Pedid | o Continuar       |
|-------------------|-------------------|
| GENERADOR 31953   |                   |
| #Productos: 8     | Total: \$42.78    |
| Fecha entrega: 📋  | 12/5/2025         |
| Crédito           |                   |
| #Cuotas:          | Frecuencia(días): |
| Comentario:       |                   |
| Comentario        |                   |
|                   |                   |

Finalmente presione el botón continuar, y espere un momento hasta que el pedido se registre en el servidor eBizness, o en caso de no tener conexión a internet se almacene localmente en su dispositivo móvil.

Si el pedido se almacena localmente recuerde sincronizarlo.

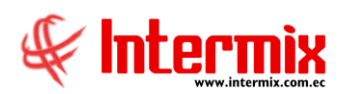

#### Cobros

Al ingresar a la opción de cobros, la aplicación primero realiza una comprobación del estado de la caja del usuario.

Si la caja se encuentra abierta, verifica si la fecha de apertura corresponde a la fecha actual, caso contrario le presenta el siguiente mensaje y no permite registrar cobros hasta que el usuario cierre la caja.

| Alerta caja                                                       |  |
|-------------------------------------------------------------------|--|
| Cierre caja: la fecha de apertura no<br>corresponde al día actual |  |
| ок                                                                |  |

Si la caja se encuentra cerrada, o abierta con fecha correcta, se habilita el botón superior para avanzar en el proceso de cobros.

En esta pantalla se presenta la información de las cuentas pendientes de cobro del cliente, se presentan en orden de vencimiento.

Presentan información del saldo de la factura, y si existen registros de garantía.

| <ul> <li>Documentos por</li> </ul>           | <b>cobrar</b> Cobrar                         |  |
|----------------------------------------------|----------------------------------------------|--|
| GENERADOR 31953<br>Saldo adeudado: \$2351.12 |                                              |  |
| Detalle:<br>#Factura: 000031799              | Días vencidos: 25                            |  |
| Total: \$562                                 | Vence: 18-04-2025<br>Saldo: \$562.00         |  |
| #Factura: 000032365                          | Días vencidos: 32                            |  |
| Total: \$367.25                              | Vence: 11-04-2025<br>Saldo: <b>\$367.25</b>  |  |
| #Factura: 000032463                          | Días vencidos: 5                             |  |
| Total: \$1205.6                              | Vence: 08-05-2025<br>Saldo: <b>\$1205.60</b> |  |
| #Factura: 000032170                          | Días vencidos: 12                            |  |
| Total: \$216.27                              | Vence: 01-05-2025<br>Saldo: \$216.27         |  |

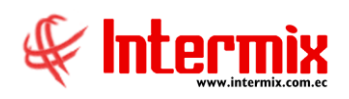

Para continuar con el proceso presione el botón "Cobrar" que se encuentra en la parte superior derecha.

En la parte superior, se encuentran las formas de pago disponibles para registrar cobros desde la aplicación.

| ← Registro de c | obro Continuar    |  |
|-----------------|-------------------|--|
| EFECTIVO        | CHEQUE POSFECHADO |  |
| Total efectivo: |                   |  |
| \$\$            |                   |  |

Seleccione la forma de pago:

#### Efectivo:

Ingrese el valor total del efectivo recibido, una vez ingresado el valor se habilitará el botón para ingresar el detalle de las facturas cobradas.

| ← Registro de cobro Continua |                   |
|------------------------------|-------------------|
| EFECTIVO                     | CHEQUE POSFECHADO |
| Total efectivo:              | 25                |
| Detalle de cobro:            | •                 |

El botón de agregar, le presentará la lista de facturas pendientes de cobrar, se presentarán en color rojo las facturas vencidas.

Si la factura tiene garantías también se presenta y deben ser consideradas al momento de cobrar.

Ingrese el valor cobrado de cada factura y presione el botón de verificación para agregar el cobro.

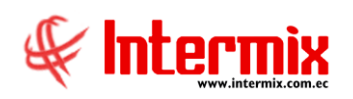

| ← Registro de cobro Continua                                       | r |
|--------------------------------------------------------------------|---|
|                                                                    |   |
| FACTURAS A COBRAR X                                                |   |
| Total: \$562 Saldo: \$562.00<br>Cobro: 20                          |   |
| Factura: 000032365<br>Total: \$367.25 Saldo: \$367.25<br>Cobro: 5  |   |
| Factura: 000032463<br>Total: \$1205.6 Saldo: \$1205.60<br>Cobro: 0 |   |
| Factura: 000032170<br>Total: \$216.27<br>Continuar                 |   |

A continuación presione el botón "Continuar", y los cobros realizados se presentarán en la sección detalle:

| EFECTIVO                              | CHEQUE POSFECHADO             |
|---------------------------------------|-------------------------------|
| Total efectivo:                       | 5                             |
| Detalle de cobro:                     | Ð                             |
| <b>Efectivo</b><br>Factura: 000031799 | Eliminar<br>\$20              |
| <b>Efectivo</b><br>Factura: 000032365 | <u>Eliminar</u><br><b>\$5</b> |

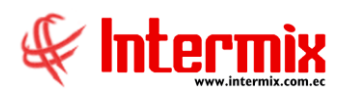

#### **Cheque Posfechado**

| ← Registro de co                   | obro Continuar                     |
|------------------------------------|------------------------------------|
| EFECTIVO                           | CHEQUE POSFECHADO                  |
| Nro. Documento: Total:<br># cheque | F. Vencimiento:<br>\$\$ 13-05-2025 |
| Detalle de cobro:                  |                                    |

Ingrese los datos del cheque recibido: el número o referencia del cheque, el valor total y la fecha de vencimiento. Una vez ingresados estos datos se habilita el botón para agregar las facturas correspondientes al cobro con el cheque.

| ← Registro de cot                              | oro Continuar           |
|------------------------------------------------|-------------------------|
| EFECTIVO                                       | CHEQUE POSFECHADO       |
| Nro. Documento: Total:                         | F. Vencimiento:         |
| Detalle de cobro:                              | Ð                       |
| <b>Cheque: cheque123</b><br>Factura: 000031799 | Eliminar<br><b>\$50</b> |

Si ya registro todos los datos del cobro realizado, presione el botón continuar, se le presentará la pantalla "Finalizar cobro". En esta pantalla visualizará el valor total cobrado y el detalle, revise y presione el botón "Continuar".

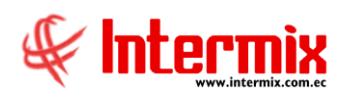

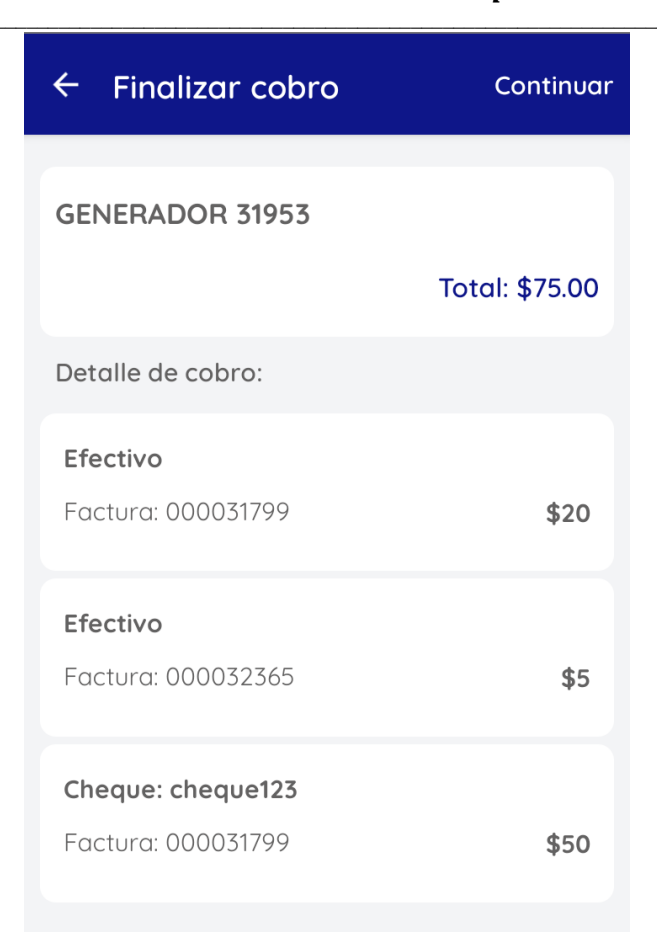

A continuación, el cobro se registrará en el sistema eBizness si tiene conexión a Internet, caso contrario, se almacenará en el dispositivo móvil y debe después sincronizarlo.

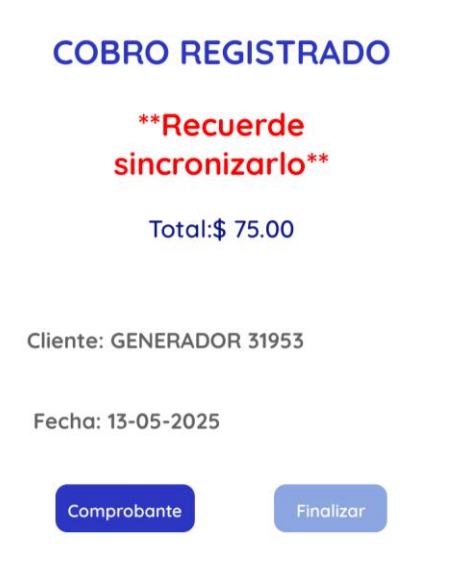

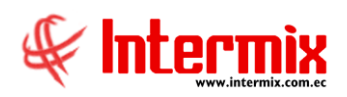

## Sincronización

En caso de tener registros pendientes de sincronización, en la pantalla principal de la aplicación visualizará el botón "SINCRONIZACIÓN PENDIENTE".

| ≡                            | EMPRESA 2                                                              |     |  |  |  |
|------------------------------|------------------------------------------------------------------------|-----|--|--|--|
| Mis ventas y                 | cobros:                                                                |     |  |  |  |
| 90438                        |                                                                        |     |  |  |  |
| 67829                        |                                                                        |     |  |  |  |
| 45219                        |                                                                        |     |  |  |  |
| 22610                        |                                                                        |     |  |  |  |
| 0<br>Nov                     | Dic Ene Feb Mar Ab                                                     | r   |  |  |  |
|                              |                                                                        | ros |  |  |  |
|                              | Ventus Cob                                                             | 103 |  |  |  |
| SINCRONIZACIÓN PENDIENTE 🟾 🔁 |                                                                        |     |  |  |  |
| SINCE                        | RONIZACIÓN PENDIENTE 🛛 🕄                                               |     |  |  |  |
| SINCF                        | RONIZACIÓN PENDIENTE                                                   |     |  |  |  |
| SINC                         | RONIZACIÓN PENDIENTE                                                   |     |  |  |  |
| SINCF                        | RONIZACIÓN PENDIENTE C<br>S==<br>Visitas                               |     |  |  |  |
| SINC                         | RONIZACIÓN PENDIENTE                                                   |     |  |  |  |
| SINC                         | RONIZACIÓN PENDIENTE C<br>S==<br>Visitas Cuentas Ruta Historial        |     |  |  |  |
| SINC                         | RONIZACIÓN PENDIENTE C<br>S<br>Visitas<br>Cuentas<br>Ruta<br>Historial |     |  |  |  |
| SINC                         | RONIZACIÓN PENDIENTE C<br>Visitas S==<br>Cuentas<br>Ruta Historial     |     |  |  |  |

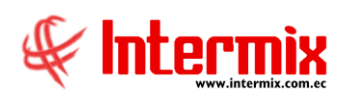

# Caja

Presenta la información de la caja del usuario, entre los datos muestra el estado de la caja: abierto o cerrada

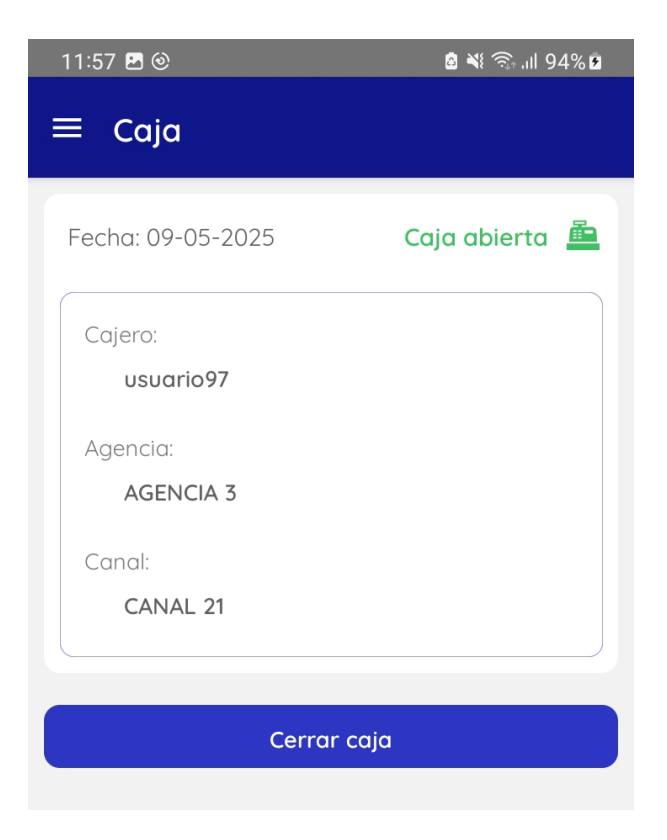

Cuando la caja se encuentra abierta, presenta el botón para cerrar caja, y presenta un aviso de confirmación

| Caja                   |  |
|------------------------|--|
| Cierre exitoso de caja |  |
| ОК                     |  |

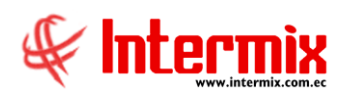

### Historial

Presenta un menú superior para visualizar las visitas, pedidos y cobros registrados por el usuario durante el día en curso.

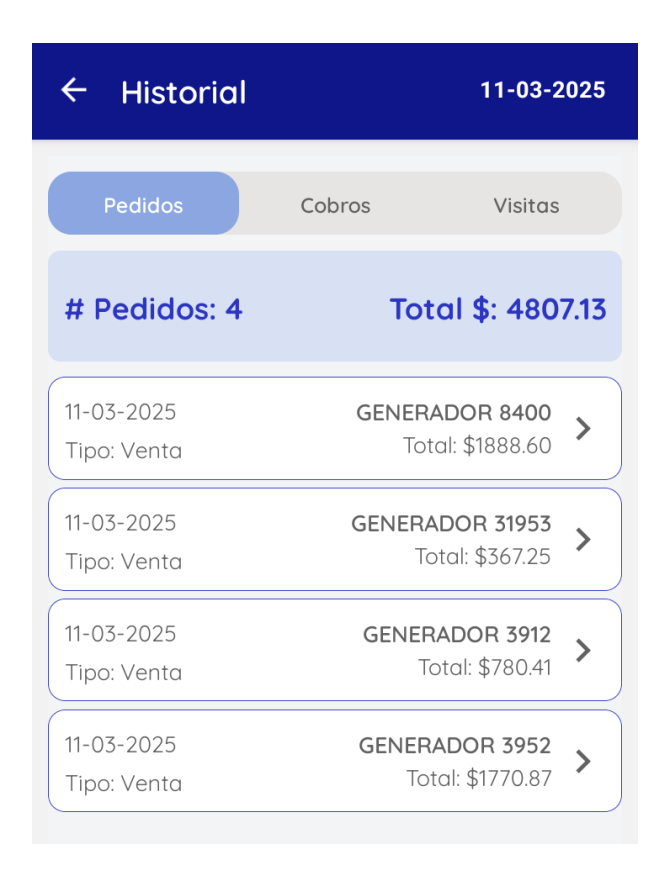

### Descarga de datos

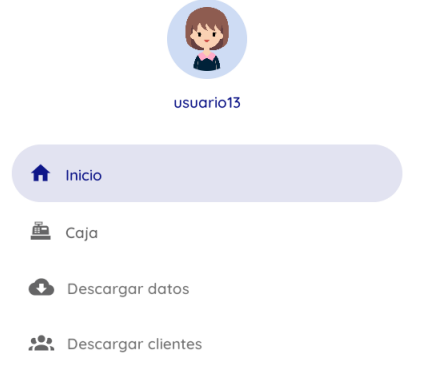

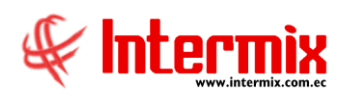

La aplicación móvil, puede operar en casos de no tener conexión a Internet, para lo cual descarga los datos necesarios del servidor eBizness cuando inicia sesión; en caso de requerir actualizar los datos puede hacerlo desde la opción "Descargar datos".

Si solo requiere actualizar la información de los clientes use la opción "Descargar clientes".